## Praktikum 6 Routing RIP New Generation (IPv6)

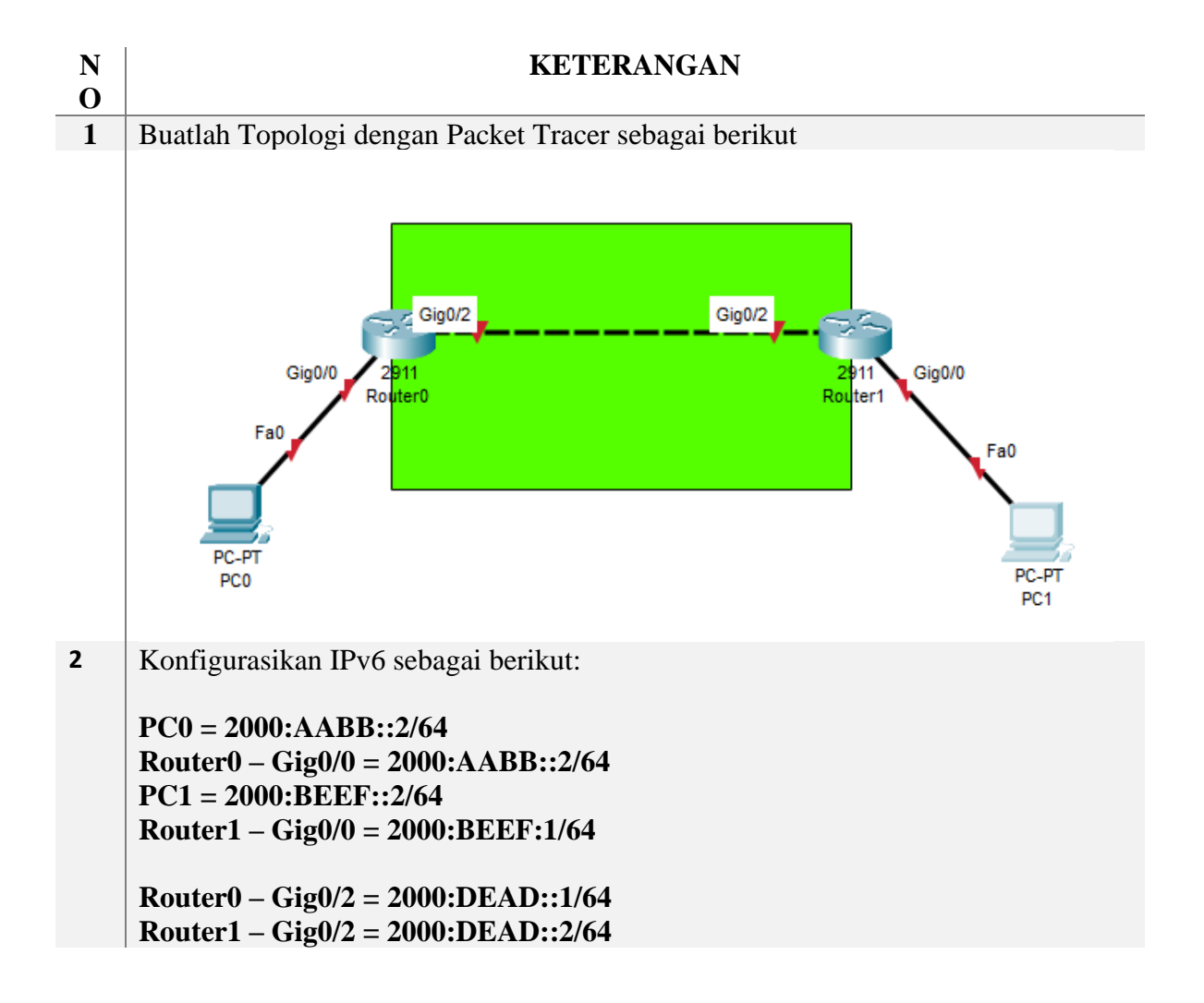

|   | 2000:AABB::1/64<br>Gig0/0<br>Fa0<br>Fa0<br>PC-PT<br>PC0<br>2000:AABB::2/64 | 2000:DEAD::1/64 2000:DEAD::2/64<br>Gig0/2 Gig0/2<br>911<br>uter0 | 2000:BEEF::1/64<br>2911<br>Gig0/0<br>Fa0<br>PC-PT<br>PC1<br>2000:BEEF::2/64 |  |  |  |  |  |
|---|----------------------------------------------------------------------------|------------------------------------------------------------------|-----------------------------------------------------------------------------|--|--|--|--|--|
| 3 | Konfigurasi PC0                                                            |                                                                  |                                                                             |  |  |  |  |  |
|   | IPv6 Configuration                                                         |                                                                  |                                                                             |  |  |  |  |  |
|   | <ul> <li>Automatic</li> </ul>                                              | Static                                                           |                                                                             |  |  |  |  |  |
|   | IPv6 Address                                                               | 2000:AABB::2                                                     | / 64                                                                        |  |  |  |  |  |
|   | Link Local Address                                                         | FE80::201:42FF:FED8:2B42                                         |                                                                             |  |  |  |  |  |
|   | Default Gateway                                                            | 2000:AABB::1                                                     |                                                                             |  |  |  |  |  |
|   | DNS Server                                                                 |                                                                  |                                                                             |  |  |  |  |  |
|   | 802.1X                                                                     |                                                                  |                                                                             |  |  |  |  |  |
| 4 | Konfigurasi PC1                                                            |                                                                  |                                                                             |  |  |  |  |  |
|   | IPv6 Configuration                                                         |                                                                  |                                                                             |  |  |  |  |  |
|   | <ul> <li>Automatic</li> </ul>                                              | <ul> <li>Static</li> </ul>                                       |                                                                             |  |  |  |  |  |
|   | IPv6 Address                                                               | 2000:BEEF::2                                                     | / 64                                                                        |  |  |  |  |  |
|   | Link Local Address                                                         | FE80::201:63FF:FE79:3499                                         |                                                                             |  |  |  |  |  |
|   | Default Gateway                                                            | 2000:BEEF::1                                                     |                                                                             |  |  |  |  |  |
|   | DNS Server                                                                 |                                                                  |                                                                             |  |  |  |  |  |
| - | 802.1X                                                                     |                                                                  |                                                                             |  |  |  |  |  |
| 5 | Buka Routero, masuk                                                        | mode CLI, masukkan perintan-pe                                   | erintan berikut                                                             |  |  |  |  |  |
|   | Router#config termir                                                       |                                                                  |                                                                             |  |  |  |  |  |
|   | Router(config)#interface Gig0/0                                            |                                                                  |                                                                             |  |  |  |  |  |
|   | Router(config-if)#ipv                                                      | 6 addr 2000:AABB::1/64                                           |                                                                             |  |  |  |  |  |
|   | Router(config-if)#no shutdown                                              |                                                                  |                                                                             |  |  |  |  |  |
|   | Router(config)#int gig0/2<br>Router(config-if)#ipv6 addr 2000:DEAD::1/64   |                                                                  |                                                                             |  |  |  |  |  |
|   |                                                                            |                                                                  |                                                                             |  |  |  |  |  |
| 6 | Kouter(config-if)#no                                                       | shutdown                                                         | wintch havilant                                                             |  |  |  |  |  |
| 0 | Duka Kouter1, masuk                                                        | mode CLI, masukkan perintah-pe                                   | erintan berikut                                                             |  |  |  |  |  |

Router>enable Router#config terminal Router(config)#interface Gig0/0 Router(config-if)#ipv6 addr 2000:BEEF::1/64 Router(config-if)#no shutdown Router(config)#int gig0/2 Router(config-if)#ipv6 addr 2000:DEAD::2/64 Router(config-if)#ipv6 addr 2000:DEAD::2/64 Perangkat sudah aktif dan bisa dicek dengan PING manual

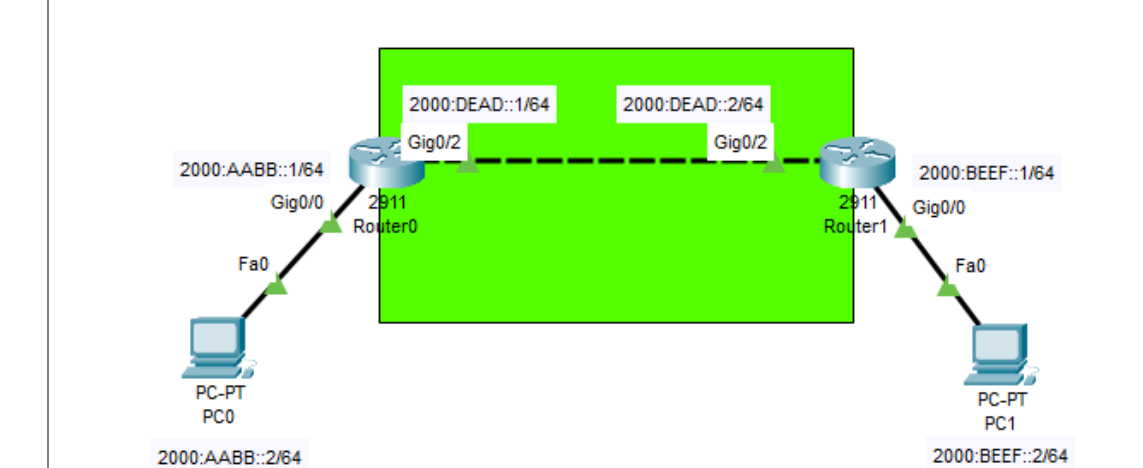

8

7

## Ping PC0 ke Router0

|          |                |          |              |                |               |             |            | - |
|----------|----------------|----------|--------------|----------------|---------------|-------------|------------|---|
| Physical | Config         | Desktop  | Programming  | Attributes     |               |             |            |   |
| Command  | Promot         |          |              |                |               |             |            |   |
| Commania | rompt          |          |              |                |               |             |            |   |
|          |                |          |              |                |               |             |            |   |
| Cisco I  | acket Tra      | cer PC ( | Command Line | 1.0            |               |             |            |   |
| C:\>pir  | ige<br>Command |          |              |                |               |             |            |   |
| invaile  | container.     |          |              |                |               |             |            |   |
| C:\>pir  | ng 2000:AA     | BB::!    |              |                |               |             |            |   |
| Ping re  | equest cou     | ld not f | find host 20 | 00:AABB::!. P1 | ease check th | he name and | try again. |   |
| C:\>pir  | 1g 2000:AA     | BB::1    |              |                |               |             |            |   |
| Pinging  | 2000:AAB       | B::l wit | th 32 bytes  | of data:       |               |             |            |   |
| Reply f  | rom 2000:      | AABB::1  | bvtes=32 t   | ime<1ms TTL=25 | 5             |             |            |   |
| Reply f  | from 2000:     | AABB::1  | : bytes=32 t | ime<1ms TTL=25 | 5             |             |            |   |
| Reply f  | from 2000:     | AABB::1  | : bytes=32 t | ime<1ms TTL=25 | 5             |             |            |   |
| Reply f  | rom 2000:      | AABB::1  | bytes=32 t   | ime<1ms TTL=25 | 5             |             |            |   |
| Ping st  | atistics       | for 2000 | ):AABB::1:   |                |               |             |            |   |
| Pac      | kets: Sen      | t = 4, I | Received = 4 | , Lost = 0 (0% | loss),        |             |            |   |
| Approxi  | mate roun      | d trip t | imes in mil  | li-seconds:    |               |             |            |   |
| Mir      | imum = Om      | s, Maxir | mum = Oms, A | verage = Oms   |               |             |            |   |
| C-1>     |                |          |              |                |               |             |            |   |
| 0.15     |                |          |              |                |               |             |            |   |
|          |                |          |              |                |               |             |            |   |

## **9** Ping PC1 ke Router1

RC1

```
PhysicalConfigDesktopProgrammingAttributesCommand PromptCisco Packet Tracer PC Command Line 1.0C:>ping 2000:BEEF::1Pinging 2000:BEEF::1Pinging 2000:BEEF::1bytes of data:Reply from 2000:BEEF::1: bytes=32 time<1ms TTL=255</td>Reply from 2000:BEEF::1: bytes=32 time<1ms TTL=255</td>Reply from 2000:BEEF::1: bytes=32 time<1ms TTL=255</td>Ping statistics for 2000:BEEF::1:Packets: Sent = 4, Received = 4, Lost = 0 (0% loss),Approximate round trip times in milli-seconds:Minimum = 0ms, Maximum = 0ms, Average = 0msC:\>
```

**10** | Ping Router0 ke Router1

```
Router#ping 2000:DEAD::2
Type escape sequence to abort.
Sending 5, 100-byte ICMP Echos to 2000:DEAD::2, timeout is 2 seconds:
!!!!!
Success rate is 100 percent (5/5), round-trip min/avg/max = 0/0/0 ms
Router#
```

**11** Atur Routing ke RIPNG dari Router0 dan Router1. Gunakan perintah-perintah berikut

 $\times$ 

х

Router>enable Router#config terminal Router(config)# ipv6 unicast-routing Router(config)#int gig0/0 Router(config-if)#ipv6 rip RIPNG enable Router(config)#int gig0/2 Router(config-if)#ipv6 rip RIPNG enable

**12** Cek apakah rute sudah dibuat dengan **LUP** 

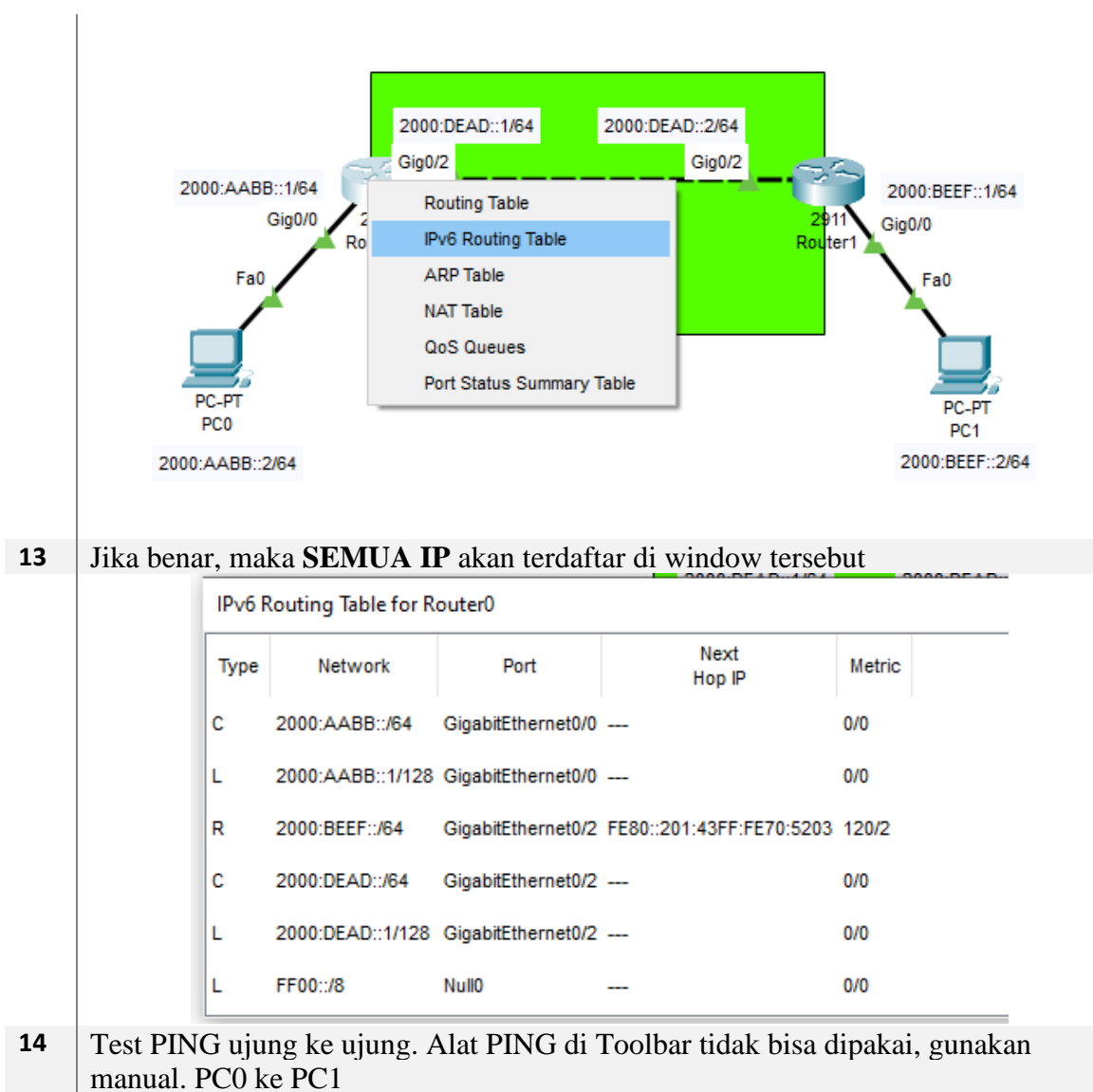

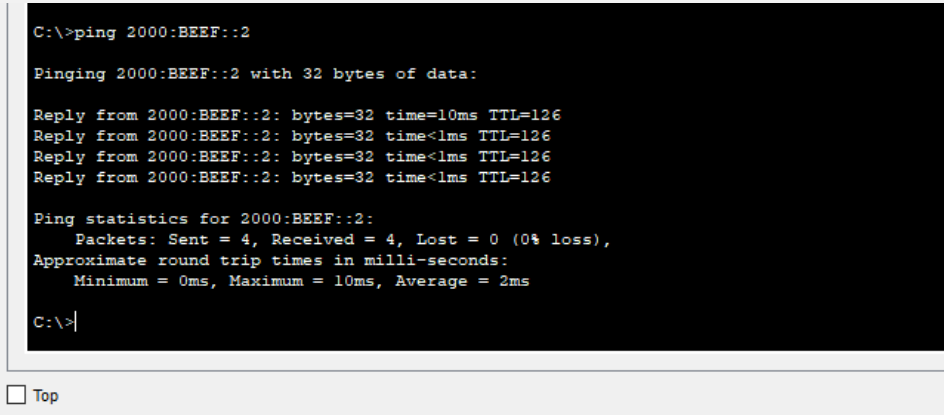